#### le gestionnaire de flotte 01 le cédant de la ligne 1/2

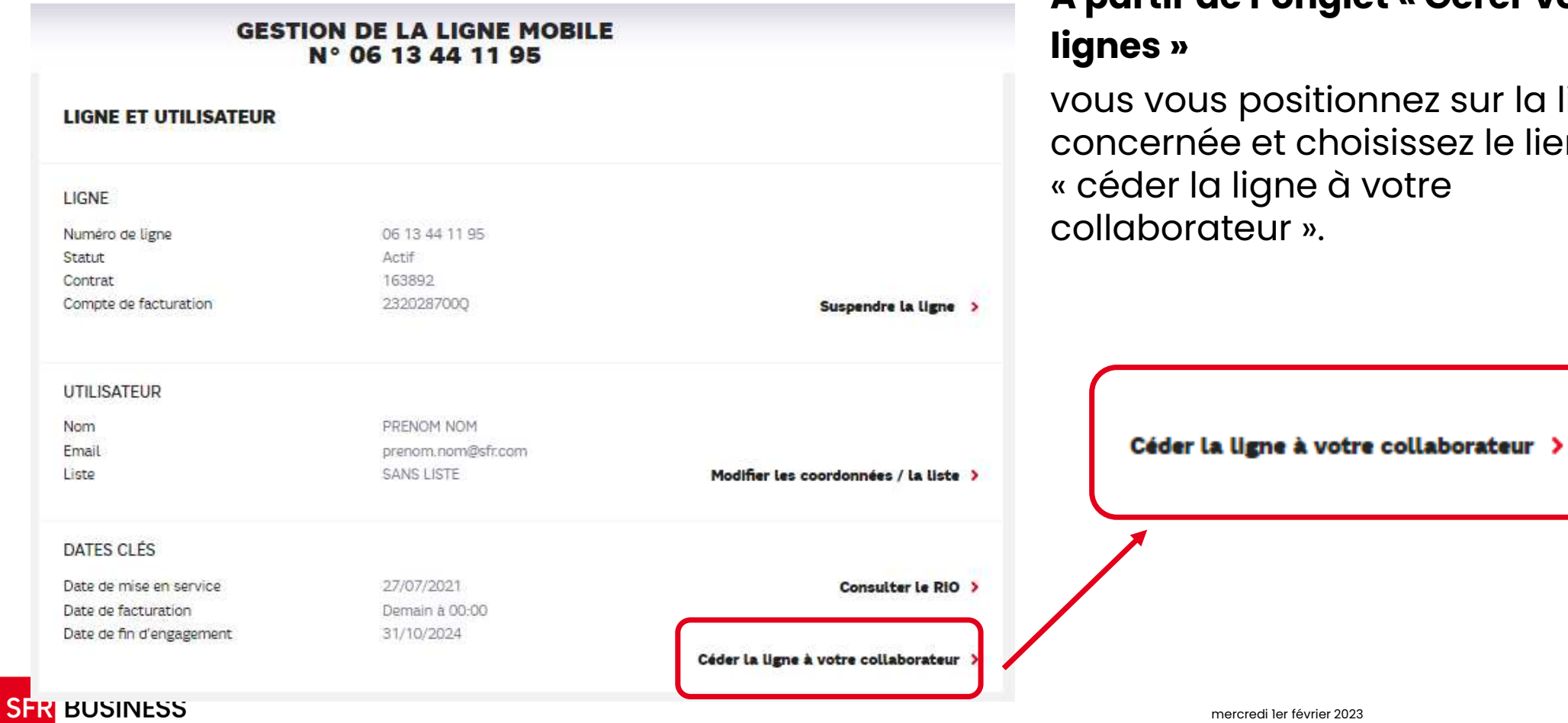

# A partir de l'onglet « Gérer vos

vous vous positionnez sur la ligne concernée et choisissez le lien

1

### 01 **le gestionnaire de flotte** le cédant de la ligne 2/2

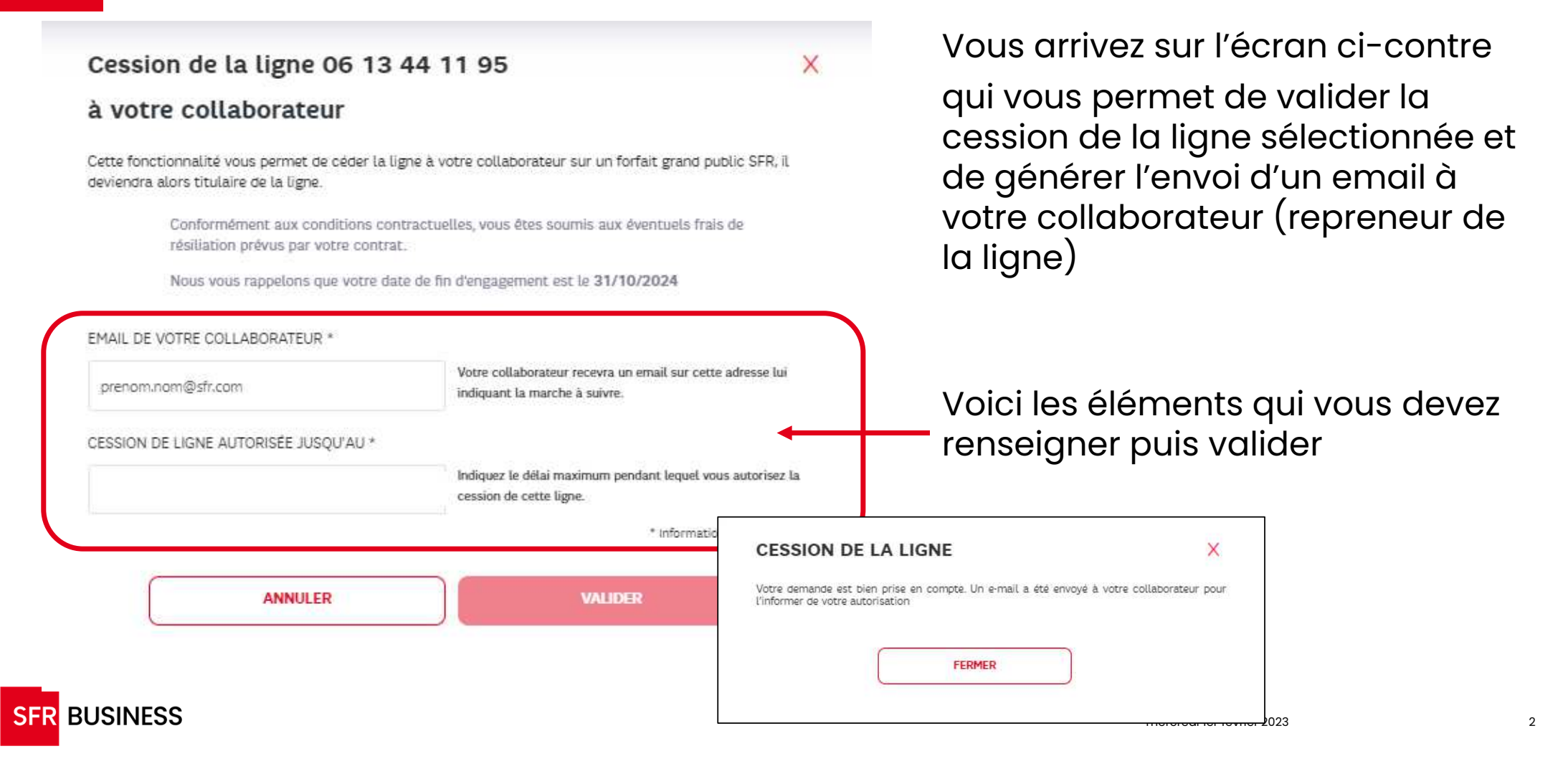

## le repreneur de la ligne

SFR BUSINESS

Votre collaborateur doit suivre les étapes indiquées sur l'email reçu pour choisir son offre et créer son contrat depuis le site <u>www.sfr.fr</u>.

#### Sur la page Contrat, renseignez tous les champs et plus particulièrement : SFR BUSINESS Numéro mobile à conserver Relevé d'identité opérateur (RIO) : notez le RIO suivant (RIO INTERNE), sans appeler le 3179. 6. Complètez toutes les informations administratives jusqu'à la dernière étape pour valider votre panier. Madame, Monsieur, Suite à votre demande, la société (NOM SOCIETE) vous autorise à devenir titulaire de la ligne (N° DE LA LIGNE). Bravo, votre panier est validé ! Vous recevrez un mail vous confirmant la prise en compte de la migration de votre ligne, ainsi que sa date de mise en service. Le jour de la réception de votre nouvelle carte SIM Grand Public, automatiquement votre ligne Entreprise sera désactivée et votre numéro transféré sur cette nouvelle Vous disposez de 30 jours pour procéder à la migration de cette ligne vers une offre carte SIM. Vous devrez dès lors l'utiliser pour communiquer. SFR Grand Public. Passé ce délai, vous devrez solliciter le gestionnaire de flotte de la société (NOM SOCIETE) afin qu'il procède à une nouveile autorisation Nous yous remercions d'avoir choisi SFR. Pour souscrire à l'offre SFR Grand Public de votre choix" tout en conservant votre Bien cordialement. numéro de téléphone. cliquez ici et suivez les étapes décrites ci-dessous. Votre Service Client SFR Business 1. Lorsque vous accédez au site sfr.fr. deux cas de figure peuvent se présenter "hors offres RED, non disponibles pour cette migration. Une ligne mobile est délà identifiée à l'écran ? Vous vous trouvez sur votre Espace Client personnel. Cliquez sur le bouton « Modifier » pour vous déconnecter de votre Espace Client, puls passez au point 2. BFIE Exponent, martine do to societe SFIE Aucune ligne mobile n'est identifiée à l'écran ? Passez directement au point 2. Increte Francese du Sadatéleprore - 2018 - 1 Sougre péla Cartile - 70015 Paris - 56 au capital de 2 421 255 598 40 4 ROS Falls 345 (09 564 - N° TAN 7R 71 543 (09 564 Choisissez votre forfait mobile parmi ceux proposés. Étes-vous client 7 indiquez toujours que vous souhaitez être nouveau client (même si Pour dhe silr de lecevor nos e main dans vote bolle de réception, ignilez SPA Business à vote carvel d'adresses. vous étes désà client d'une autre ligne mobile). 5) hos e imails arrivalent en tant que courner inclésivable, déclaiver les comme missinages non spannalpas indécirables. 4. Vous pouvez personnaliser votre forfait (avec des options.etc.), toujours en précisant que vous voulez conserver votre numéro.

mercredi ler février 2023

3